#### HGST, a Western Digital company Rev. 1 12/13/12

# WinDFT Setup

WinDFT can be downloaded from the Downloads section of HGST.com. Once downloaded, please follow instructions below.

1. Double click the Setup.exe. Click Next.

| Raceyde Bin<br>C D <u>RWE USE</u><br>30 Firmwan | I     Image: Image: Imag                           | Compressed Folder Tools     WinDFT       hare     View     Extract       > WinDFT     ✓ C     Search WinDFT       WINDFT     – □     ×       Welcome to the WinDFT Setup Wizard     1921                                                                                                    | Password Si<br>KB No<br>KB No |                          |
|-------------------------------------------------|----------------------------------------------------------------------------------------------------|----------------------------------------------------------------------------------------------------|-------------------------------|--------------------------|
|                                                 | Computer Computer Co | The installer will guide you through the steps required to install WinDFT on your computer.<br>WARNING: This computer program is protected by copyright law and international treaties.<br>Unsubhorzed duplication or distribution of this program, or any portion of it, may result in severe civil<br>or criminal penalties, and will be prosecuted to the maximum extent possible under the law. |                               |                          |
| 6 😭 🛱                                           | • Network                                                                                                    | Cancel (Back Next)                                                                                                    | )<br>     =                   | - 12:16 PM<br>11/15/2012 |

2. Click on I Agree for License Agreement, and then click Next.

| Recycle Bin                                                                                                    |                       |                                                                                                    |                                                                        |          |          |     |       |                        |
|----------------------------------------------------------------------------------------------------|-----------------------|----------------------------------------------------------------------------------------------------|------------------------------------------------------------------------|----------|----------|-----|-------|------------------------|
|                                                                                                    | 📑 I 💽 📑 = I           | Compressed Folder To                                                                                                 | WinDFT                                                                 |          |          | ×   |       |                        |
|                                                                                                    | File Home S           | ihare View Extract                                                                                                   |                                                                        |          |          | ~ 0 |       |                        |
| All the second second s | (€) → ↑ 🛄             | WinDFT                                                                                                    | V C Search V                                                           | VinDFT   |          | P   |       |                        |
| G DRIVE USB                                                                                                    |                       | <b>授</b>                                                                                                    | WinDFT                                                                 | ize      | Password | Si  |       |                        |
| 100 minute                                                                                                    | Desktop               | License Aareement                                                                                                    |                                                                        | 192 KB   | No       |     |       |                        |
| 1                                                                                                    | Downloads             |                                                                                                    |                                                                        | 1,215 KB | No       |     |       |                        |
| WINDER                                                                                                    | 📜 Libraries           | Please take a moment to read the license ag<br>Agree", then "Next". Otherwise click "Canc                            | reement now. If you accept the terms below, click '1                   |          |          |     |       |                        |
| <b>D</b>                                                                                                    | ↓ Music<br>■ Pictures | Znd User License Agreement for t<br>HGST WILL ONLY LICENSE THE PROG<br>ACCEPT THE TERMS OF THIS AGREEM               | HGST Drive Fitness Test.                                               |          |          |     |       |                        |
| DET                                                                                                    | Homegroup             | ACQUIRE THE PROGRAM (ELECTRONIC<br>OTHERWISE), BY USING IT YOU AGR                                                   | ALLY, PRELOADED, ON MEDIA OR<br>EE TO THESE TERMS.                     |          |          |     |       |                        |
|                                                                                                    | I Computer            | I. LICENSE.<br>Subject to the terms and condit<br>without limitations the terms a<br>Section VII 'Additional Terms a | ions of this Agreement, including,<br>nd conditions set forth below in |          |          |     |       |                        |
|                                                                                                    | Untitled 1 (l:)       | O I Do Not Agree                                                                                                    | Aaree                                                                  |          |          |     |       |                        |
|                                                                                                    |                       |                                                                                                    |                                                                        |          |          |     |       |                        |
|                                                                                                    | 🗣 Network             |                                                                                                    | Cancel < Back Next >                                                   |          |          |     |       |                        |
|                                                                                                    |                       |                                                                                                    |                                                                        |          |          |     |       |                        |
|                                                                                                    |                       | <                                                                                                    |                                                                        |          |          | >   |       |                        |
|                                                                                                    | 2 items 1 item selec  | cted 413 KB                                                                                                    |                                                                        |          |          |     |       |                        |
|                                                                                                    |                       | 11                                                                                                    |                                                                        |          |          |     |       |                        |
| 6 🗎 🛃 🚿                                                                                                    |                       |                                                                                                    |                                                                        |          |          |     | - 🗄 🕼 | 12:17 PM<br>11/15/2012 |

3. Click Next to install the WinDFT to your Program Files folder

| Recycle Bin<br>C DRIVE USB<br>SO FINIWARIN<br>Viniber<br>DET | I       I       I       I         File       Home       SI         Image: Simple state       Image: Simple state         Image: Simple state       Image: Simple state | Compressed Folder Tools tare View Extract WinDFT Select Installation Folder The installer will install WinDFT to the following fold To install in this folder, click "Next". To install to a d Eoklee: [CNProgram Files (x86)(WinDFT\ | WinDFT  V C Search W  DFT  et.  ifferent folder, enter it below or click "Browse".  Browse  Disk Cost | inDFT<br>ize<br>192 KB<br>1,215 KB | Password<br>No<br>No | Image: Single Single |                   |
|--------------------------------------------------------------|----------------------------------------------------------------------------------------------------|----------------------------------------------------------------------------------------------------|----------------------------------------------------------------------------------------------------|------------------------------------|----------------------|----------------------------------------------------------------------------------------------------|-------------------|
| 6 🗎 🕂 4                                                      | <ul> <li>Computer</li> <li>Local Disk (C:)</li> <li>Untitled 1 (k)</li> <li>Network</li> <li>Zitems 1 item select</li> </ul>                                                                                                    | Can<br><<br>ed 413 KB                                                                                                    | cel < Back Next >                                                                                     |                                    |                      | >                                                                                                    | - 🍽 😭 <b>4</b> 12 |

4. Click on Next to Confirm Installation

| Recycle Bin   |                                                                                                    |                                                                                                |                      |             |         |  |
|---------------|----------------------------------------------------------------------------------------------------|------------------------------------------------------------------------------------------------|----------------------|-------------|---------|--|
|               | 📑 I 💽 📑 = I                                                                                                    | Compressed Folder Tools                                                                        | WinDFT               | -           |         |  |
| 10            | File Home S                                                                                                    | Share View Extract                                                                             |                      |             | ~ ()    |  |
|               | € ⊕ - ↑ 🚹                                                                                                    | WinDFT                                                                                         | V 🖒 Searc            | h WinDFT    | Q       |  |
| G DRIVE USB   |                                                                                                    | ы<br>W                                                                                         | inDFT – 🗆 🗾          | ×           |         |  |
| 3.0 Finnwa    | 😭 Favorites                                                                                                    |                                                                                                |                      | lize Passi  | vord St |  |
|               | Desktop                                                                                                    | Confirm Installation                                                                           |                      | 192 KB No   |         |  |
| 9             | Downloads     Decent places                                                                                                    |                                                                                                |                      | 1,215 KB No |         |  |
| Windin<br>Dir | Corporation<br>Construction<br>Construction<br>Co | The installer is ready to install WinDFT on your of<br>Click "Next" to start the installation. | Cancel < Back Next > |             |         |  |
|               | 2 items 1 item selec                                                                                                    | < Lted 413 KB                                                                                  |                      |             | *       |  |
| 🙆 📑 🔂 🚿       |                                                                                                    |                                                                                                |                      |             |         |  |

5. WinDFT will begin installation to your computer

| Recycle Bin |     |                                     |                                                                                                    |                         |              |              |          |          |    |         |                       |
|-------------|-----|-------------------------------------|----------------------------------------------------------------------------------------------------|-------------------------|--------------|--------------|----------|----------|----|---------|-----------------------|
|             |     | 🚺   🕞 🕕 = I                         |                                                                                                    | Compressed Folder Tools |              | WinDFT       |          | ×        |    |         |                       |
| 1           |     | File Home                           | Share View                                                                                                    | Extract                 |              |              |          | ~        | 0  |         |                       |
|             |     | (€) → ↑ 🚺                           | WinDFT                                                                                                    |                         |              | V 🖒 Search V | /inDFT   | م        |    |         |                       |
| GIDRIVE USB |     |                                     | <b>B</b>                                                                                                    | Wi                      | nDFT         | - 🗆 🗙        |          | Deserved |    |         |                       |
| 3.0 Firmwa  |     | 🙀 Favorites                         |                                                                                                    |                         |              |              | lize     | Password | 51 |         |                       |
| -           |     | Desktop                             | Installing                                                                                                    | WINDEI                  |              |              | 192 KB   | No       | _  |         |                       |
| 9           |     | Becent places                       |                                                                                                    |                         |              |              | 1,215 KB | No       |    |         |                       |
| Walker      |     | and recent proces                   | WinDET is being                                                                                                    | installed               |              |              |          |          |    |         |                       |
| Children o  |     | 🥽 Libraries                         | The state of the state of the s | in local de la          |              |              |          |          |    |         |                       |
| -           |     | Documents                           | Please wait                                                                                                    |                         |              |              |          |          |    |         |                       |
| 5           |     | J Music                             |                                                                                                    |                         |              |              |          |          |    |         |                       |
|             |     | Videos                              |                                                                                                    |                         |              |              |          |          |    |         |                       |
| 0.0         |     | La rideos                           |                                                                                                    |                         |              |              |          |          |    |         |                       |
|             |     | 🔣 Homegroup                         |                                                                                                    |                         |              |              |          |          |    |         |                       |
|             |     |                                     |                                                                                                    |                         |              |              |          |          |    |         |                       |
|             |     | P Computer                          |                                                                                                    |                         |              |              |          |          |    |         |                       |
|             |     | Local Disk (C:)     Intitled 1 (I:) |                                                                                                    |                         |              |              |          |          |    |         |                       |
|             |     | - Ontaled T (ii)                    |                                                                                                    |                         |              |              |          |          |    |         |                       |
|             |     | 🗣 Network                           |                                                                                                    | C                       | ancel < Back | Next >       |          |          |    |         |                       |
|             |     |                                     |                                                                                                    | h                       |              |              |          |          |    |         |                       |
|             |     |                                     |                                                                                                    |                         |              |              |          |          |    |         |                       |
|             |     |                                     |                                                                                                    |                         |              |              |          |          |    |         |                       |
|             |     | 22                                  | <                                                                                                    |                         |              |              |          | 0        | >  |         |                       |
|             |     | 2 items 1 item sele                 | cted 413 KB                                                                                                    |                         |              |              |          | 8==      |    |         |                       |
|             |     |                                     |                                                                                                    |                         |              |              |          |          |    |         |                       |
|             |     |                                     |                                                                                                    |                         |              |              |          |          |    |         |                       |
| e           | 📄 🚿 |                                     |                                                                                                    |                         |              |              |          |          |    | - 🏲 🔁 🍓 | 12:18 PM<br>11/15/201 |

6. After a few moments, WinDFT will complete the installation. You will then be able to use the utility to test your drives.

| Neeyete old | 🚯 l 🕞 🔟 = l                                                                                                    |                | Compressed Folder Tool              | 5      | WinDFT       |          | _ 🗆 🗙       |  |
|-------------|----------------------------------------------------------------------------------------------------|----------------|-------------------------------------|--------|--------------|----------|-------------|--|
| 1           | File Home S                                                                                                    | hare View      | Extract                             |        |              |          | v 🕐         |  |
|             | € ⊕ - ↑ 🚺                                                                                                    | WinDFT         |                                     |        | V 🖒 Search V | WinDFT   | م           |  |
| G DRIVE USB |                                                                                                    | 谩              | ١                                   | WinDFT | - 🗆 🛛        | ize      | Password Si |  |
| Sto Finniwa | Pavorites                                                                                                    | Installatio    | n Complete                          |        |              | 102 KP   | No          |  |
| 1           | Downloads                                                                                                    | matdilatio     | il complete                         |        |              | 1,215 KB | No          |  |
|             | Computer<br>Computer<br>Comput | WinDFT has bee | en successfully installed.<br>exat. | Cancel | Back. Close  |          |             |  |
|             | 2 items 1 item selec                                                                                                    | < ted 413 KB   |                                     |        |              |          |             |  |
|             |                                                                                                    |                |                                     |        |              |          |             |  |
| 🧭 🗎 🚿 🕏     |                                                                                                    |                |                                     |        |              |          |             |  |

7. You have completed the installation process of WinDFT, now go to your program files where you saved Win DFT and select the utility to begin the test. To use WinDFT please follow the steps below.

# HGST, a Western Digital company Rev. 1 12/13/12

# Using WinDFT

1. Launch WinDFT from your Program Files and WinDFT will automatically search for devices that are compatible with the utility. If a device is plugged in and it is not listed, you can click on the Scan button for WinDFT to perform a further search. If a hard drive that is not supported is plugged in, you will get a warning message that the device is not supported and it will not be listed. Please note: WinDFT is not designed to run on your primary operating drive.

| Resystertin              | DFT for Windows – 🗆 🗙                                                                                                    |
|--------------------------|----------------------------------------------------------------------------------------------------|
| G DRIVE USB<br>30 Firmwa | Drive Fitness Test For Windows                                                                                                    |
| Winder                   | Scan     Select AI     Quick Test     Ext Test     Utilities     Help       please double click the target line of HDD to show     WinDFT |
| DET                      | A Hitachi HTSS45050A7E380      A The device is available now !!      A The device is available now !!                                     |
|                          |                                                                                                    |
| AdA System<br>Leti       | Copyright (C) 2012 HGST, a Western Digital company                                                                                        |
|                          |                                                                                                    |
| 6 📑 😨                    | 🗳                                                                                                    |

| Recycle Bin                                                                                           |                           |                                                      |              |
|----------------------------------------------------------------------------------------------------|---------------------------|------------------------------------------------------|--------------|
|                                                                                                    | 1                         | DFT for Windows                                      | - 🗆 ×        |
| G DRIVE USB<br>SID FIRMWAR                                                                            | HGST                      | Drive Fitness Test For Windows                       | IDE/USB 0.92 |
| Els Artice Man Hale                                                                                   | Disk Management           | ×                                                    |              |
| Volume Layout                                                                                         |                           |                                                      |              |
| (C:) Simple     (k) Simple     Simple     Simple     System Reserved Simple     Untitled 1 (k) Simple | HGST                      | Drive Fitness Test For Windows                       | IDE/USB 0.92 |
| Disk 7 Basic A65 76 GB Ks 455 76 CB Ks 455 76 CB Ks 455 76 CB                                         | Scan Select All Quick Tes | t Ext Test Utilities Utilities WinDFT Value Capacity | Help         |
| Online Healthy (Primary                                                                               | T Hitachi HTS545050A7E380 | 465GB<br>Ext Hard Disk USB Device is NOT supported.  | Ready        |
| CD-ROM 0 DVD (H:) Unallocated Primary partition                                                       |                           | ОК                                                   |              |
| VILDEU                                                                                                |                           |                                                      |              |

2. Select the device that you want to run the test on.

| <i>a</i> |                   |                                       | DFT for W                                 | indows              |                   | - ¤ <mark>- × -</mark> |
|----------|-------------------|---------------------------------------|-------------------------------------------|---------------------|-------------------|------------------------|
|          | HG                |                                       | Drive Fitness Tes                         | t For Windows       | IDF               | /USB 0.92              |
|          | Scar<br>please do | n Select All Quid                     | * Test Ext Test<br>to show SMART/Test log | U                   | lities Help       |                        |
|          | 5                 | Model Name<br>Hitachi HTS545050A7E380 | Serial Number<br>TA85223VCK8HPT           | GG2OA7A0            | Capacity<br>465GB | Status Ready           |
|          |                   |                                       |                                           |                     |                   |                        |
|          |                   |                                       |                                           |                     |                   |                        |
|          |                   |                                       | Co                                        | opyright (C) 2012 H | IGST, a Wester    | n Digital company      |

3. Click on Quick Test to run the Quick Test, or Ext Test to run the Extended Test. The Quick test should take a few minutes to run where as the Extended test will take much longer depending on the capacity of your drive.

| Recycle Bin       |                                                                                                    |                               |
|-------------------|----------------------------------------------------------------------------------------------------|-------------------------------|
|                   | DFT for Windows ×                                                                                            |                               |
| SUFIEWER.         | Stan     s       please double click th     SMART Short Test                                                 |                               |
| DIV               | Model Nar<br>SMART short test in progress<br>Test Execute<br>ady<br>Machi HT<br>Adv<br>M Test Execute<br>ady |                               |
| HOST<br>WINDFT    | Please Push "Abort" if you want to abort test                                                                |                               |
| ADA System<br>UGB | Copyright (C) 2012 HGST, a Western Digital company                                                           |                               |
|                   |                                                                                                    |                               |
| 6 📑 👳             | 🧟 🧭                                                                                                    | ▲ 🕩 😭 🍓 4:17 PM<br>12/11/2012 |

4. Once the test has completed, you will see a message like below, indicating either Pass or Fail. Should you receive a Failed message you can initiate your Return Material Authorization (RMA) <u>here.</u>

| Recycle Bin                  |                                                                                                    |                   |
|------------------------------|----------------------------------------------------------------------------------------------------|-------------------|
| 10                           | a DFT for Windows – 🗆 🗙                                                                                                    |                   |
| ID FININGE                   | Drive Fitness Test For Windows                                                                                                    |                   |
| WINDFU                       |                                                                                                    |                   |
| DIT                          | Model Nat     SMART short test have been completed     bus       7     Htachi H     v Test Execute       7     Htachi H       ReadErrorCheck     Pass       SmartSelfTest     Pass - Test completed without Error |                   |
| HOST                         | Please push "EXIT" to retrun                                                                                                    |                   |
| Vinder<br>Vit System<br>Tast | Copyright (C) 2012 HGST a Western Digital company                                                                                                    |                   |
|                              |                                                                                                    |                   |
|                              |                                                                                                    |                   |
| 6 🗎 💀                        |                                                                                                    | ▲ 🖿 🔁 🍓 4:<br>12/ |

5. For SMART status of the drive, double click on the drive you wish to see status on.

| <i>a</i>  | 10            | DFT fo                   | or Windows |           |           | × | - 🗆 🗡 |
|-----------|---------------|--------------------------|------------|-----------|-----------|---|-------|
| HG        | SMART st      | tatus                    |            |           |           |   |       |
| a Western | Model name    | Hitachi HTS545050A7E380  | Max LBA    | x3A386030 |           |   |       |
| Scar      | Serial        | TA85223VCK8HPT           | Capacity 4 | 465GB     |           |   |       |
| please do | ub FW revison | GG20A7A0                 |            |           |           |   |       |
| 5         |               | Atribute                 | Curent     | Worst     | Threshold |   |       |
| 7         | 1             | Raw Read Error Rate      | 100        | 100       | 62        | - |       |
|           | 2             | Throughput Performance   | 100        | 100       | 40        |   |       |
|           | <b>3</b>      | Spin Up Time             | 214        | 214       | 33        |   |       |
|           | <b>4</b>      | Start/Stop Count         | 100        | 100       | 0         |   |       |
|           | 5             | Reallocated Sector Count | 100        | 100       | 5         |   |       |
|           | 0 7           | Seek Error Rate          | 100        | 100       | 67        |   |       |
|           | <b>6</b> 8    | Seek Time Perfomance     | 100        | 100       | 40        |   |       |
|           | 9             | Power-On Hours Count     | 98         | 98        | 0         |   |       |
|           | 10            | Spin Retry Count         | 100        | 100       | 60        |   |       |
|           | 12            | Device Power Cycle Count | 100        | 100       | 0         |   |       |
|           | <b>1</b> 91   | G Sensor error rate      | 100        | 100       | 0         |   |       |
|           | 192           | Power Off Retract Count  | 100        | 100       | 0         |   |       |
|           | 193           | Load Cycle Count         | 100        | 100       | 0         |   |       |
|           | <b>194</b>    | Device Temperature       | 230        | 230       | 0         | ~ |       |
|           |               |                          |            |           | Close     | ] | mpany |

6. If you would like to run WinDFT Utilities on a drive, click on one of the drives so it has a checkmark next to it, and click on Utilities.

Note: In Utilities, you have the option to Erase MBR and Erase Disk. The difference between the two is that Erase MBR will only delete the partition of the drive while Erase Disk will write 0's to the entire drive. Erase Disk will take a lot longer to complete. Both will erase ALL the data on the drive so be careful and use only if you are sure you want to erase ALL the data on the selected drive.

| Resycle Bin                        |                                                                                                    |
|------------------------------------|----------------------------------------------------------------------------------------------------|
| CORVE USB<br>SOFTIMUSAL<br>WINDOFT | Constant Select All     Outrice Tests     Device Fitness Test For Windows     Utilities     IDE/USB 0.92                                                                                                    |
|                                    | Model Name       Capacity       Status         Image: Shift Status       Erase Disk       465GB       Ready         Image: Shift Status       Shift Status       232GB       Ready         Image: Shift Status       Image: Shift Test       Image: Shift Test       Image: Shift Test         Image: Shift Test       Image: Shift Test       Image: Shift Test       Image: Shift Test         Image: Shift Test       Image: Shift Test       Image: Shift Test       Image: Shift Test         Image: Shift Test       Image: Shift Test       Image: Shift Test       Image: Shift Test         Image: Shift Test       Image: Shift Test       Image: Shift Test       Image: Shift Test         Image: Shift Test       Image: Shift Test       Image: Shift Test       Image: Shift Test         Image: Shift Test       Image: Shift Test       Image: Shift Test       Image: Shift Test         Image: Shift Test       Image: Shift Test       Image: Shift Test       Image: Shift Test         Image: Shift Test       Image: Shift Test       Image: Shift Test       Image: Shift Test         Image: Shift Test       Image: Shift Test       Image: Shift Test       Image: Shift Test         Image: Shift Test       Image: Shift Test       Image: Shift Test       Image: Shift Test         Image: Shift Te |
| Alfo System<br>Učit                | Copyright (C) 2012 HGST, a Western Digital company                                                                                                    |
| 6 📄 😨                              | 🚑 🧭 - 🍽 🔛 🔥 12/12/2012                                                                                                    |

7. To check the Log file for the tests completed, click on Log View.

| Recycle Bin               | DFT for Windows                                                                                                    | *              |
|---------------------------|----------------------------------------------------------------------------------------------------|----------------|
| Recycle Bin               | DFT for Windows                                                                                                    | X              |
| C DRIVE USB<br>30 Finance | Dialog<br>Test Log                                                                                                    |                |
|                           | Scan     DFT-Win HOST HOD Diagnostic TEST       □     0       □     0       □     0       □     0       □     0       □     0       □     0       □     0       □     0       □     0       □     0       □     0       □     0       □     0       □     0       □     0       □     0       □     0       □     0       □     0       □     0       □     0       □     0       □     0       □     0       □     0       □     0       □     0       □     0       □     0       □     0       □     0       □     0       □     0       □     0       □     0       □     0       □     0       □     0       □     0       □     0       □     0       □     0       □ <td< td=""><td></td></td<> |                |
|                           | Model : HitschiHTS545050A7£380<br>Firmware Rev. 5 G620A75380<br>Capacity : 4650B<br>SMART Status : Healthy<br>Test Log<br>ReadErrStat : Done<br>Result : Pass ↓                                                                                                    |                |
| Abb System<br>Hest        | Save to File Close                                                                                                    | <br>narcompany |

# HGST, a Western Digital company Rev. 1 12/13/12

Notes:

- If more than one drive is checked when you click on Quick Test or Ext Test, it will run that test for all of the drives in that order.
- If WinDFT is open and you plug a USB drive, it will automatically scan that drive to see if you can run WinDFT on it. WinDFT skips the OS hard drive and only scans USB and internal hard drives that are set up as a secondary device.